・Internet Explorer を起動させ、メニューの「ツール」をクリックし、「インターネットオプショ ン」を表示します。

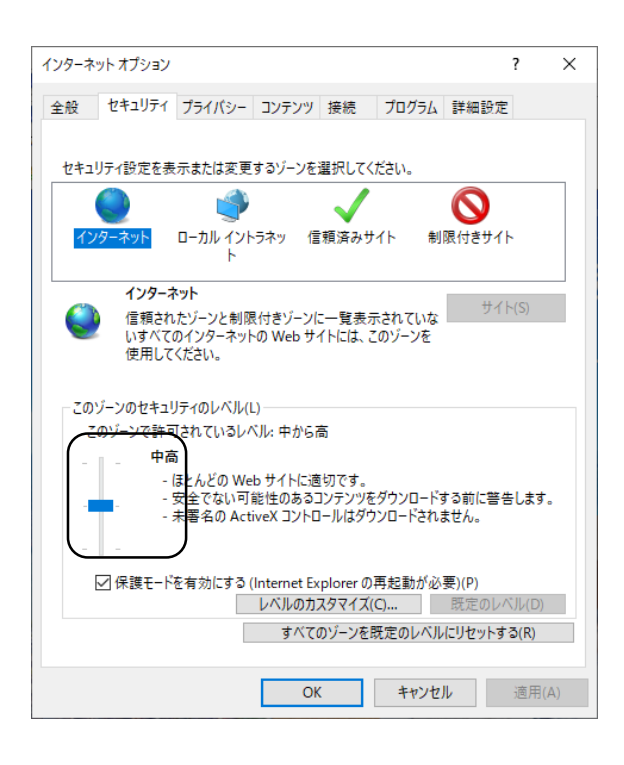

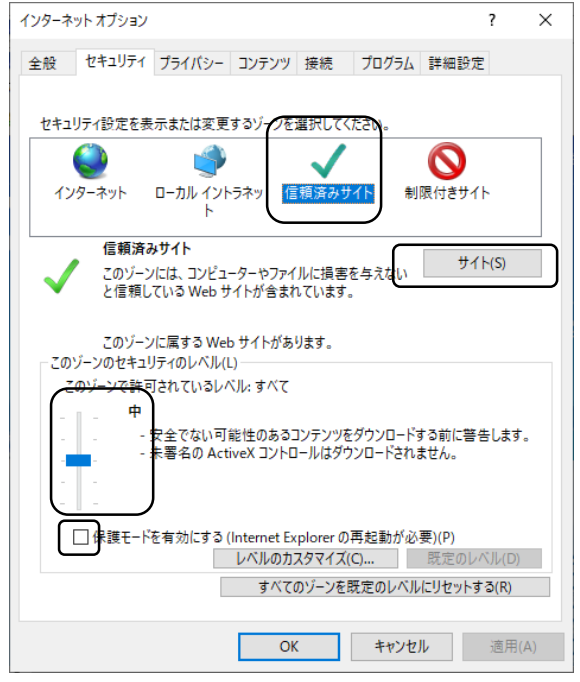

 「セキュリティ」タブを選択し、「このゾーンの セキュリティレベル」が「中高」であることを 確認します。

 「信頼済みサイト」を選択し、信頼済みサイトの ゾーンのセキュリティレベルが「中」になって いることを確認します。

「保護モードを有効にする」が無効(チェックが入っていない)であることを確認し「信頼済みサイト」から「サイト」をクリックします。

| 信頼済みサイト                               | ×                                      |
|---------------------------------------|----------------------------------------|
| このゾーンの Web サイトの追加<br>べてに、ゾーンのセキュリティ語: | uと削除ができます。このゾーンの Web サイトす<br>定が適用されます。 |
| この Web サイトをゾーンに追加する(D):               | 追加(A)                                  |
| https://*.shinkin.jp                  | 削除(R)                                  |
| https://*.shinkin-ib.jp               |                                        |
|                                       |                                        |
| ☑ このゾーンのサイトにはすべてサーバーの                 | )確認 (https:) を必要とする(S)                 |
|                                       | 閉じる(C)                                 |

| インターネット オプション                            | ?     | ×   |
|------------------------------------------|-------|-----|
| 全般 セキュリティ ブライパシー ニンテンツ 接続 プログラム 詳細設      | Ē     |     |
| 設定                                       |       | - 1 |
| サイト(S) 詳細設:                              | 定(V)  |     |
| 位置情報                                     |       | -   |
| Web サイトによる物理的な位置情報の要求を許可<br>しない(L) サイトのク | Jア(C) |     |
|                                          |       | _   |
| □ ポップアップブロックを有効にする(B)     設定(     )      | E)    |     |
| InPrivate                                |       |     |
|                                          |       |     |
|                                          |       |     |
|                                          |       |     |
|                                          |       |     |
|                                          |       |     |
|                                          |       |     |
|                                          |       |     |
|                                          |       |     |

| ポップアップ ブロックの設定                                                     | ×         |
|--------------------------------------------------------------------|-----------|
| 例外<br>現在ボッブアップはブロックされています。下の一覧にサイトを追加<br>定の Web サイトのボッブアップを許可できます。 | することにより、特 |
| 許可する Web サイトのアドレス(W):                                              |           |
|                                                                    | 追加(A)     |
| 許可されたサイト(S):                                                       |           |
| www.shinkin.co.jp                                                  | 削除(R)     |
|                                                                    | すべて削除(E)  |
|                                                                    |           |
|                                                                    |           |
|                                                                    |           |
|                                                                    |           |
| 通知とブロック レベル:                                                       |           |
| ✓ ポップアップのブロック時に音を鳴らす(P)                                            |           |
| ✓ ポップアップのブロック時に通知バーを表示する(N)                                        |           |
| ブロック レベル(B):                                                       |           |
| 中: ほとんどの自動ポップアップをブロックする                                            | ~         |
| <u>ポップアップ ブロックの詳細</u>                                              | 閉じる(C)    |

 「このWebサイトをゾーンに追加する」の入力 欄に、URLを入力後、「追加」をクリックしま す。

追加する URL: https://\*.shinkin-ib.jp

および https://\*.shinkin.jp

- 「Webサイト」欄に入力したURLが追加されたことを確認し、「閉じる」をクリックします。
- 「プライバシー」タブを選択し、「ポップアップ ブロックを有効にする」にチェックを入れて 「設定」をクリックします。

・「許可するWebサイトのアドレス」にURL

http://www.shinkin.co.jp を入力し

「追加」をクリックします。

・「許可されたサイト」に入力したURLが表示さ れたことを確認し「閉じる」をクリックします。

| 全般 セキュリティ ブライバシー コンテンツ 接続 ブログラム 詳細設定  設定  サイト(S)  位置情報  Web サイトによる物理的な位置情報の要求を許可 サイトのクリア(C)  ポップアップブロック  ズポップアップブロック  InPrivate                 |  |
|----------------------------------------------------------------------------------------------------|--|
| 設定<br>サイト(S) 詳細設定(V)<br>位置情報                                                                                                    |  |
| サイト(S)     詳細設定(V)       位置情報                                                                                                    |  |
| 位置情報<br>□ Web サイトによる物理的な位置情報の要求を許可 サイトのクリア(C)<br>ポップアップブロック<br>☑ ポップアップブロックを有効にする(B) 静定(E)<br>InPrivate                                         |  |
| <ul> <li>□ Web サイトによる物理的な位置情報の要求を許可<br/>しない(L)</li> <li>ポップアップブロック</li> <li>□ ポップアップブロックを有効にする(B)</li> <li>Bb定(E)</li> <li>InPrivate</li> </ul> |  |
| ボッブアップ ブロック<br>シーボッブアップ ブロックを有効にする(B) 設定(E)<br>InPrivate                                                                                        |  |
| ☑ ポップアップブロックを有効にする(B)<br>InPrivate                                                                                                    |  |
| InPrivate                                                                                                    |  |
|                                                                                                    |  |
| ☑ InPrivate ブラウズの開始時に、ツール バーと拡張機能を無効にする(T)                                                                                                    |  |
|                                                                                                    |  |
|                                                                                                    |  |
|                                                                                                    |  |
|                                                                                                    |  |
|                                                                                                    |  |
|                                                                                                    |  |
|                                                                                                    |  |
|                                                                                                    |  |
|                                                                                                    |  |
| OK キャンセル 適用(A)                                                                                                    |  |

 「プライバシー」タブ画面の「OK」をクリック します。

・インターネットオプションの設定内容を反映させるため、全てのブラウザを閉じてから再起動してください。